#### Just Energy Transition in Coal Regions

# Cara mengakses terjemahan di MS Teams

International Forum for Coal Regions in Transition (Forum Internasional Untuk Kawasan Batu Bara dalam Transisi)

# Interpretasi Bahasa MS Teams di Web Browser

1. Saat Anda bergabung dalam suatu pertemuan yang menyediakan interpretasi, dialog berisi opsi untuk memilih bahasa yang terjemahannya ingin Anda dengarkan akan ditampilkan.

2. Dari menu dropdown, pilih bahasa yang Anda ingin dengar.

3. Pilih **Confirm** (Konfirmasi).

1

| People                                      | )<br>Chat | Reactions    | Notes    | C)<br>Rooms | +<br>Apps | Language interpretation |   | Language interpretation |        |         |
|---------------------------------------------|-----------|--------------|----------|-------------|-----------|-------------------------|---|-------------------------|--------|---------|
| Language interpretation available $	imes$   |           |              |          |             | ×         | Interpret to:           |   | Interpret to:           |        |         |
| An interpreter can translate the meeting to |           |              |          |             | to        | Original language       | ~ | Original language       |        |         |
| anot                                        | her lang  | guage in rea | al time. |             |           | Original language       |   |                         |        |         |
|                                             |           | Choose I     | anguag   | е           |           | French (Canada)         |   | C                       | Cancel | Confirm |
|                                             |           |              |          |             |           |                         |   |                         |        |         |

2

3

# Interpretasi Bahasa MS Teams di Web Browser

- 1. Jika Anda ingin mengubah saluran bahasa, pilih *More* (Lainnya).
- 2. Dari menu dropdown, pilih *Language and speech* (Bahasa dan Ucapan).
- 3. Setelah itu, *choose a language* (pilih bahasa).
- 4. Dari menu dropdown, pilih bahasa yang Anda ingin dengar dan tekan *Confirm* (Konfirmasi).

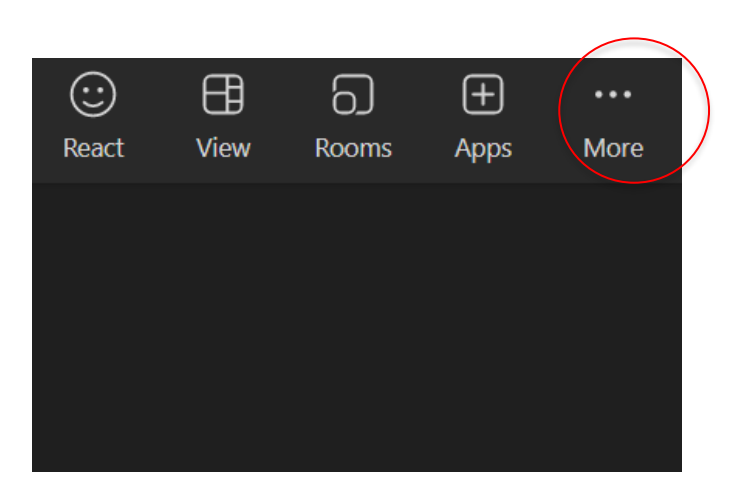

| •••    |                       | X      | Ļ   | 1     |  |  |  |  |
|--------|-----------------------|--------|-----|-------|--|--|--|--|
| More   | – Ca                  | mera   | Mic | Share |  |  |  |  |
| ۲      | Record and transcribe |        |     |       |  |  |  |  |
| (i)    | Meeting info          |        |     |       |  |  |  |  |
| 12     | Video e               | ffects |     |       |  |  |  |  |
| Ął     | Langua                | peech  | >   |       |  |  |  |  |
| ক্ট্রি | Settings              | 5      |     | >     |  |  |  |  |
| S      | Call me               |        |     |       |  |  |  |  |
| ?      | Help                  |        |     |       |  |  |  |  |
|        |                       |        |     |       |  |  |  |  |

2

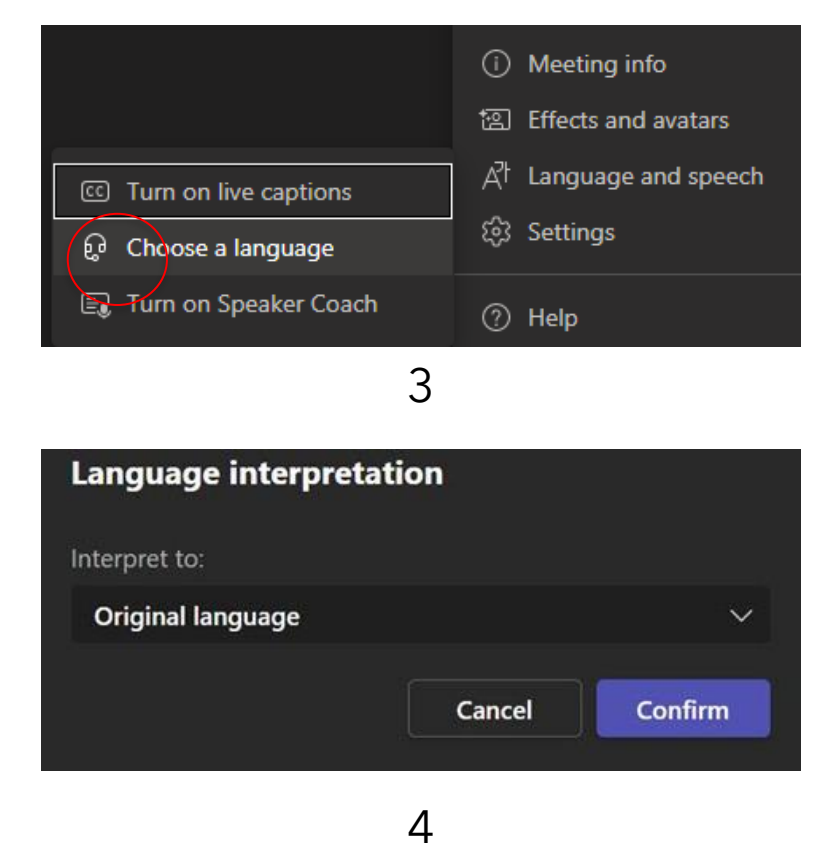

# Akses interpretasi di ponsel Anda

- 1. Unduh apps MS Teams App dan plug in di ponsel Anda.
- 2. Bergabunglah dengan tautan yang disediakan melalui pendaftaran.
- 3. Anda melihat notifikasi pada bagian atas layar Anda. Klik *Choose language* (Pilih Bahasa).
- 4. Sekarang pilih bahasa.

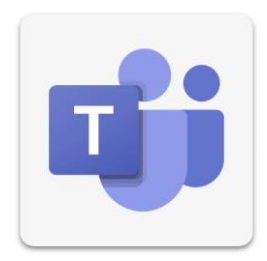

# Akses interpretasi di ponsel Anda

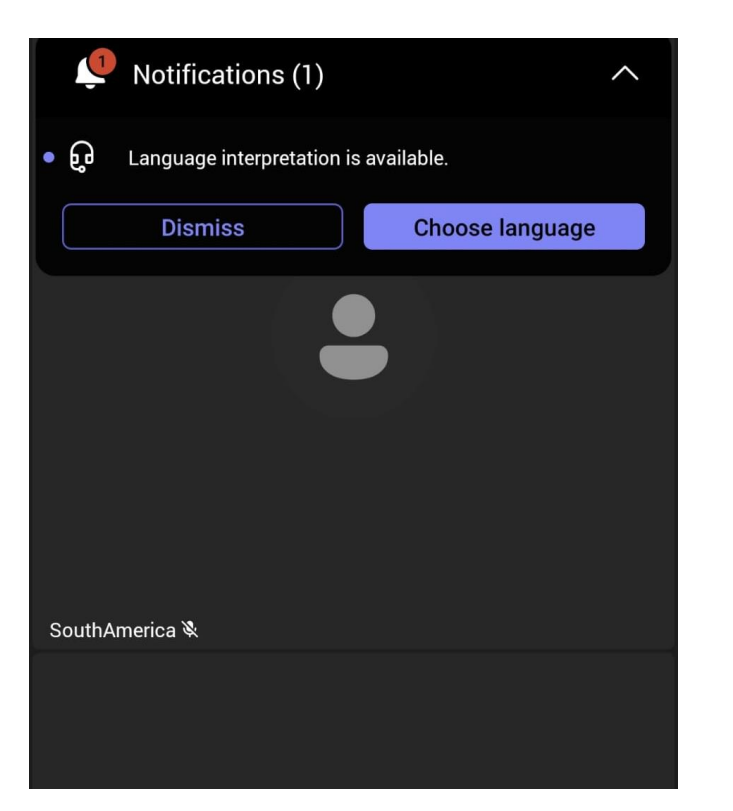

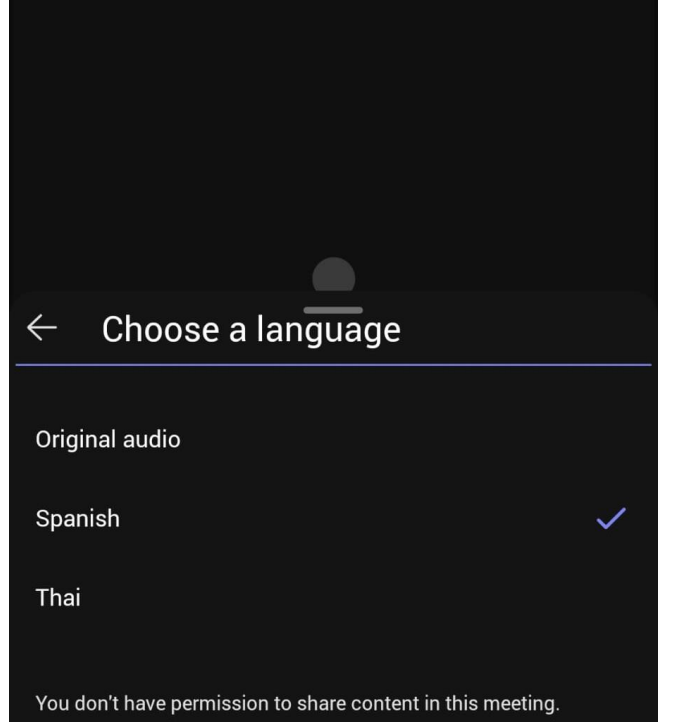

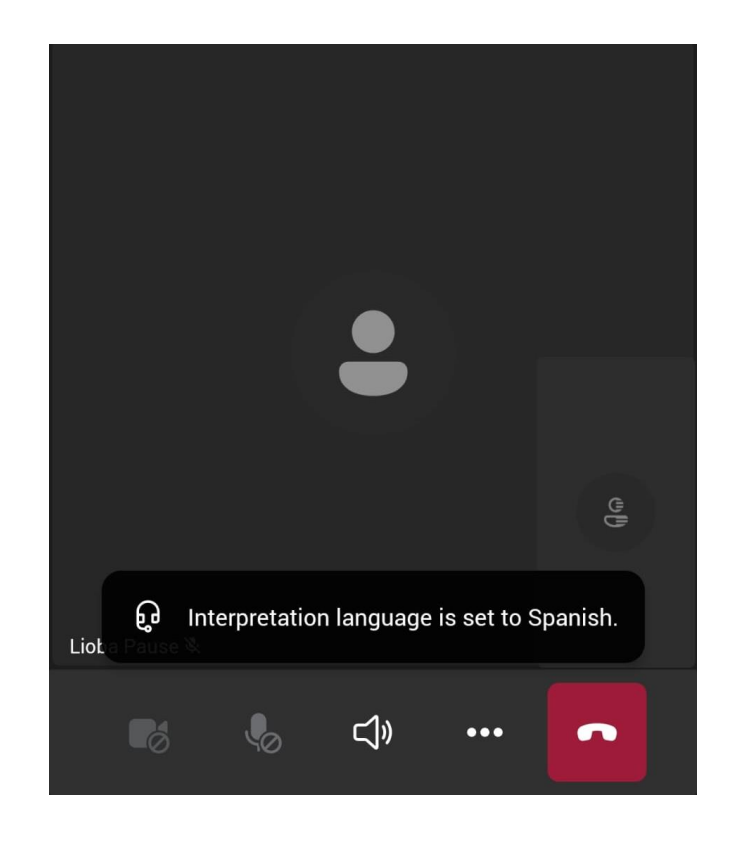

# Ubah saluran bahasa di ponsel Anda

- 1. Pilih *More* (Lainnya).
- 2. Gesek ke atas.
- 3. Pilih Language interpretation (Interpretasi bahasa).
- 4. Pilih bahasa.

### Ubah saluran bahasa di ponsel Anda

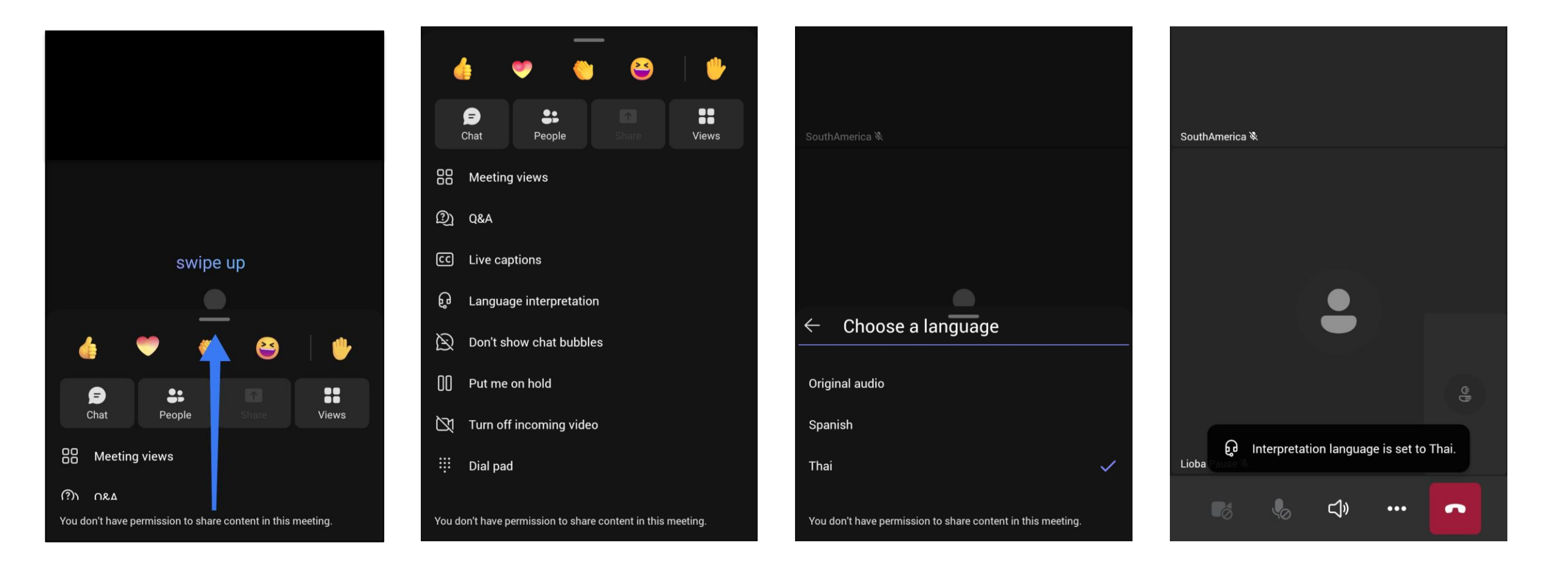